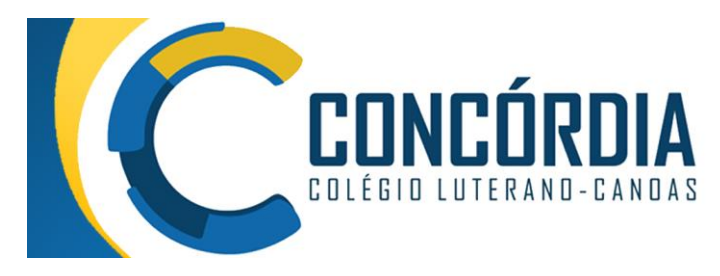

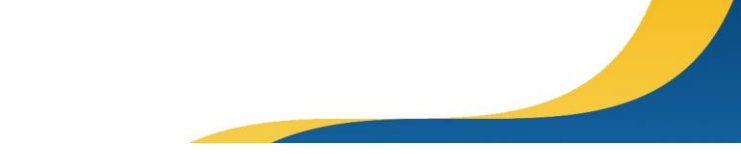

1. Para acessar seu email institucional, digite o endereço: <u>http://gmail.com</u>. Informe seu login e clique em Próxima - conforme tela abaixo:

| Fazer                       | login      | Google           |     |  |  |  |
|-----------------------------|------------|------------------|-----|--|--|--|
|                             | login      | -1-              |     |  |  |  |
| Use sua cont                | a do Goo   | jie              |     |  |  |  |
| E-mail ou telefone          |            |                  |     |  |  |  |
| aluno.91.exemplo@cond       | cordia.g12 | .br              |     |  |  |  |
| Esqueceu seu e-mail?        |            |                  |     |  |  |  |
| Não está no seu computador? | Use uma ja | anela privada pa | ira |  |  |  |
| fazer login. Saiba mais     |            |                  |     |  |  |  |
| Criar conta                 |            | Próxima          |     |  |  |  |
|                             |            |                  |     |  |  |  |
|                             |            |                  |     |  |  |  |
|                             |            |                  |     |  |  |  |

 Na tela seguinte, informe a senha padrão da sua turma (em caso de primeiro acesso). Lembrando que a senha padrão é TurmaXX@, substituindo o XX pelo código da sua turma – Exemplo da turma 91:

| 0                                    | oogle        |            |
|--------------------------------------|--------------|------------|
|                                      | Olá!         |            |
| aluno.91.exemp                       | plo@concordi | a.g12.br ~ |
| <ul> <li>Digite sua senha</li> </ul> |              |            |
| Turma91@                             |              |            |
| Mostrar senha                        |              |            |
| Esqueceu a senha?                    |              | Próxima    |
|                                      |              |            |

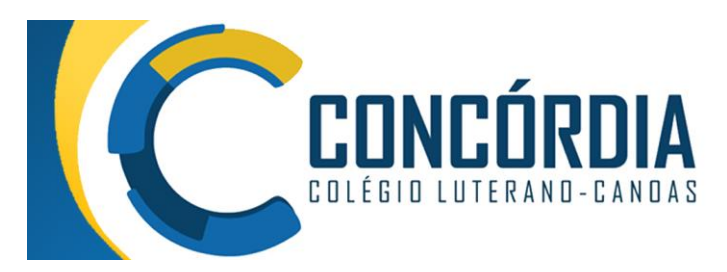

Na tela seguinte, apenas ACEITE: (apenas para usuários novos)

## Google

## Bem-vindo à sua nova conta

Bem-vindo à sua nova conta: aluno.72 exemplo@concordia.g12.br. Sua conta é compatível com vários serviços do Google, mas seu administrador do concordia.g12.br decide a quais serviços você terá acesso por meio dela. Para ver dicas sobre como usar sua nova conta, visite a Central de Ajuda do Google.

Quando você usa os serviços do Google, o administrador do seu dominio tem acesso às informações das sua conta aluno.72.exemplo@concordia.g12.br, incluindo os dados que você armazenar com esta conta nos serviços do Google. Salba mais aquí ou consulte a política de privacidade da sua organização, se houver. E possível optar por marter uma conta separada para uso pessoal de qualquer um dos serviços do Google, incluindo e-mail. Se você tem várias Contas do Google, pode gerenciar qual conta usará com os serviços do Google e alternar entre elas sempre que quiser. Seu nome de usuário e sua foto do perfil podem ajudar a assegurar que você esteja usando a conta desejada.

Se sua organização conceder a você acesso aos principais serviços do G Suite, o uso desses serviços será regido pelo contrato do G Suite da sua organização. Qualquer outro serviço do Google ativado pelo seu administrador ("Serviços adicionais") é disponibilizado a você de acordo com os Termos de Serviço e a Política de Privacidade do Google. Alguns Serviços adicionais também podem apresentar termos específicos de serviço. O uso que você faz de quaisquer serviços cujo acesso tenha sido autorizado pelo seu administrador constitui a aceitação dos termos específicos do serviço aplicáveis.

Clique em "Aceitar" abaixo para indicar que você entende a descrição de como sua conta aluno.72.exemplo@concordia.g12.br funciona e que aceita os Termos de Serviço e a Política de Privacidade do Google.

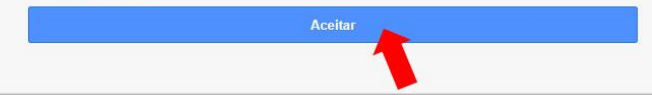

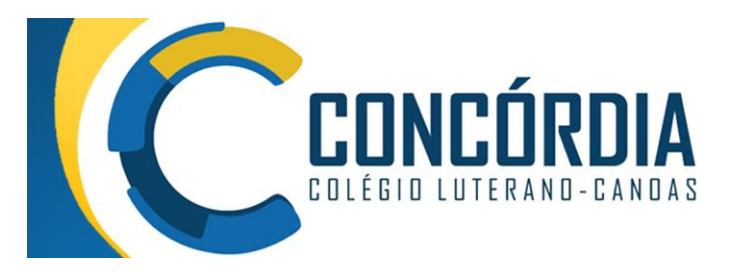

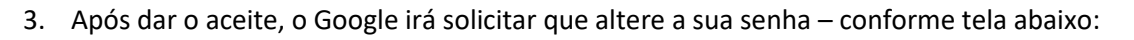

| Olá!<br>aluno.91.exemplo@concordia.g12.br ><br>Crie uma senha forte que você não use em outros<br>sites<br>Criar uma senha<br>Confirmar<br>Pelo menos oito caracteres<br>Mostrar senha<br>Xeriana     | 900                                    | gle          |               |
|----------------------------------------------------------------------------------------------------|----------------------------------------|--------------|---------------|
| e aluno.91.exemplo@concordia.g12.br  Crie uma senha forte Crie uma nova senha forte que você não use em outros sites Criar uma senha Criar uma senha Pelo menos oito caracteres Mostrar senha Próxima | O                                      | á!           |               |
| Crie uma senha forte que você não use em outros<br>sites Criar uma senha Confirmar Pelo menos oito caracteres Mostrar senha Próxima                                                                   | aluno.91.exemplo                       | aconcordi    | a.g12.br ~    |
| Crie uma nova senha forte que você não use em outros<br>sites<br>Criar uma senha<br>Confirmar<br>Pelo menos oito caracteres<br>Mostrar senha<br>Próxima                                               | Crie uma senha forte                   |              |               |
| Criar uma senha Confirmar Pelo menos oito caracteres Mostrar senha Próxima                                                                                                    | Crie uma nova senha forte que<br>sites | e você não ( | use em outros |
| Confirmar<br>Pelo menos oito caracteres<br>Mostrar senha<br>Próxima                                                                                                    | Criar uma senha                        |              |               |
| Pelo menos oito caracteres           Mostrar senha           Próxima                                                                                                    | Confirmar                              |              |               |
| Mostrar senha Próxima                                                                                                    | Pelo menos oito caracteres             |              |               |
| Próxima                                                                                                    | Mostrar senha                          |              |               |
|                                                                                                    |                                        |              |               |
|                                                                                                    |                                        |              | Próxima       |

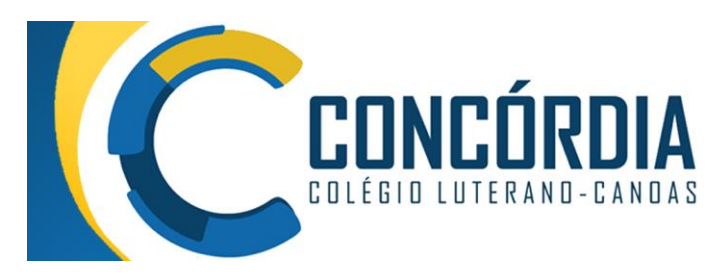

= 91 - MATEMÁTICA - 2021

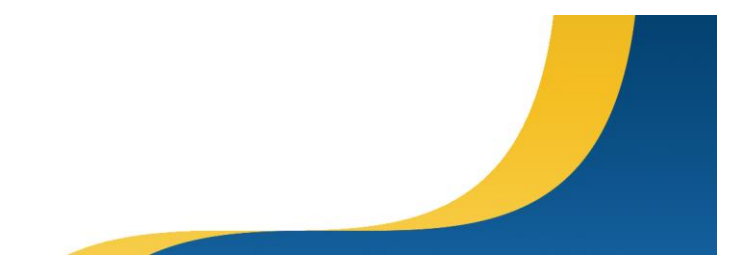

 Para acessar o Google Classroom, recomendamos que utilize um PC. O acesso pode ser direto pelo endereço <u>http://classroom.google.com/</u>, ou através do Site do Colégio (concordia.g12.br), clicando no menu Mais, depois Google Classroom:

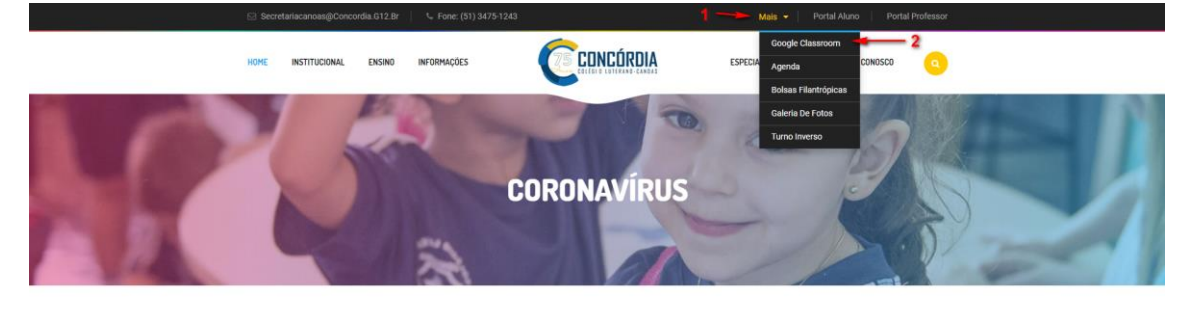

5. Ao acessar, utilize sua conta institucional para logar, ou seja, seu email @concordia.g12.br e sua senha (que acabou de ser alterada). Caso esteja logado no Gmail, ele irá entrar automaticamente. Ao entrar no Classroom, clique em Participar na(s) turma(s)/disciplinas que irão aparecer:

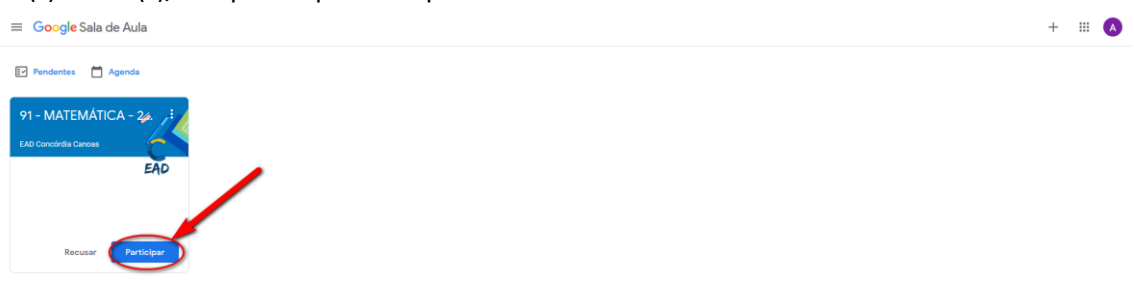

A mensagem "Fazendo a inscrição" irá aparecer no lugar do Participar.

6. Após pedir para participar, você será conduzido para dentro da Turma/Disciplina:

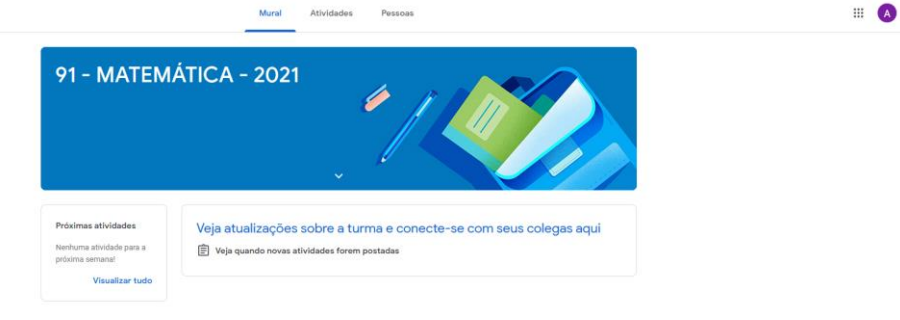

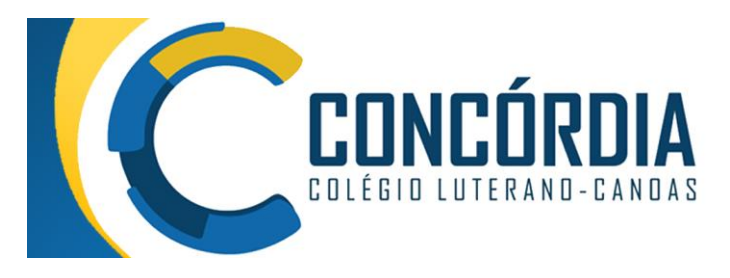

7. Na sua turma, você irá encontrar atividades no MURAL e no menu ATIVIDADES na barra superior – conforme tela abaixo:

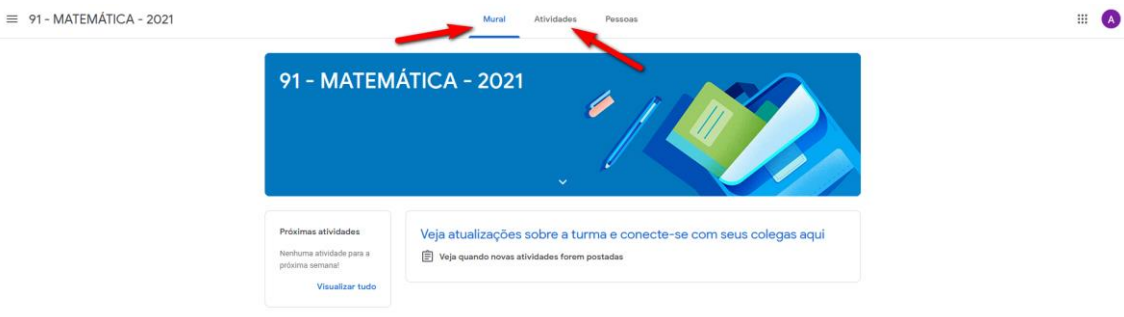

- No mural da turma, o aluno terá acesso ao link da aula ao vivo, postado pelo Professor titular da turma. Ao clicar no link, será aberto uma nova janela (e/ou app) – Google Meet.

| Velocidade média                                           |
|------------------------------------------------------------|
| Rafael Frank de Rodrigues 17 de mar.                       |
| Athvidade 2                                                |
| Veja o video, leis o material e faça as questões do mesmo. |
| Inks:<br>https://www.youtube.com/watch?v=zixf6sox_hg       |
| velocidade media.pdf                                       |
| Comentários da turma                                       |

III 🔿

Bons estudos!

A plataforma é bem fácil, intuitiva... e estamos à disposição para auxiliar.

| Em caso de dúvida, entre em contato através dos canais:                                                                                                    |
|----------------------------------------------------------------------------------------------------|
| e-mail: <a href="mailto:ead@concordia.g12.br">e-mail: <a href="mailto:ead@concordia.g12.br">e-mail: <a href="mailto:ead@concordia.g12.br">e-mail: <a href="mailto:ead@concordia.g12.br">e-mail: <a href="mailto:ead@concordia.g12.br">e-mail: <a href="mailto:ead@concordia.g12.br">e-mail: <a href="mailto:ead@concordia.g12.br">e-mail: <a href="mailto:ead@concordia.g12.br">e-mail: <a href="mailto:ead@concordia.g12.br">e-mail: <a href="mailto:ead@concordia.g12.br">e-mail: <a href="mailto:ead@concordia.g12.br">e-mailto:</a></a></a></a></a></a></a></a></a></a></a> |
| fone: (51) 3475-1243                                                                                                    |
|                                                                                                    |